## Pre-inscribiendo materias en SIM

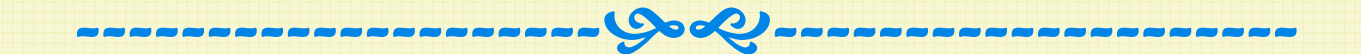

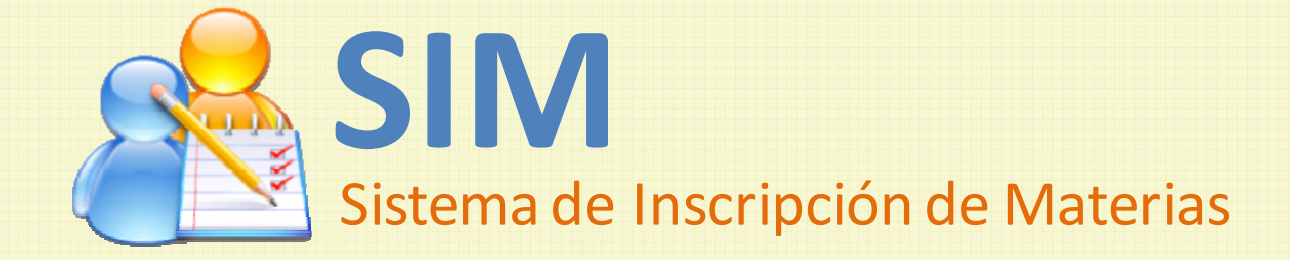

## Contenido

- > Accediendo a la página para Pre-inscribir
- Conociendo la Página de asesoría
  - Información personal
  - Área de botones
  - > Lista de materias asesoradas
  - Horario semanal de clases
- Pasos para Pre-Inscribir
  - Seleccionar horario
  - Elegir materia electiva/optativa (opcional)
  - Revisar horario semanal
  - Guardar pre-inscripción
  - > Guardar Comprobante de pre-inscripción

### Accediendo a la página para Pre-inscribir

Si el menú "Pre-Inscripción no está desplegado, da clic en él y luego da clic en la opción "Seleccionar materias". Luego espera un poco hasta que se muestre tu página de asesoría.

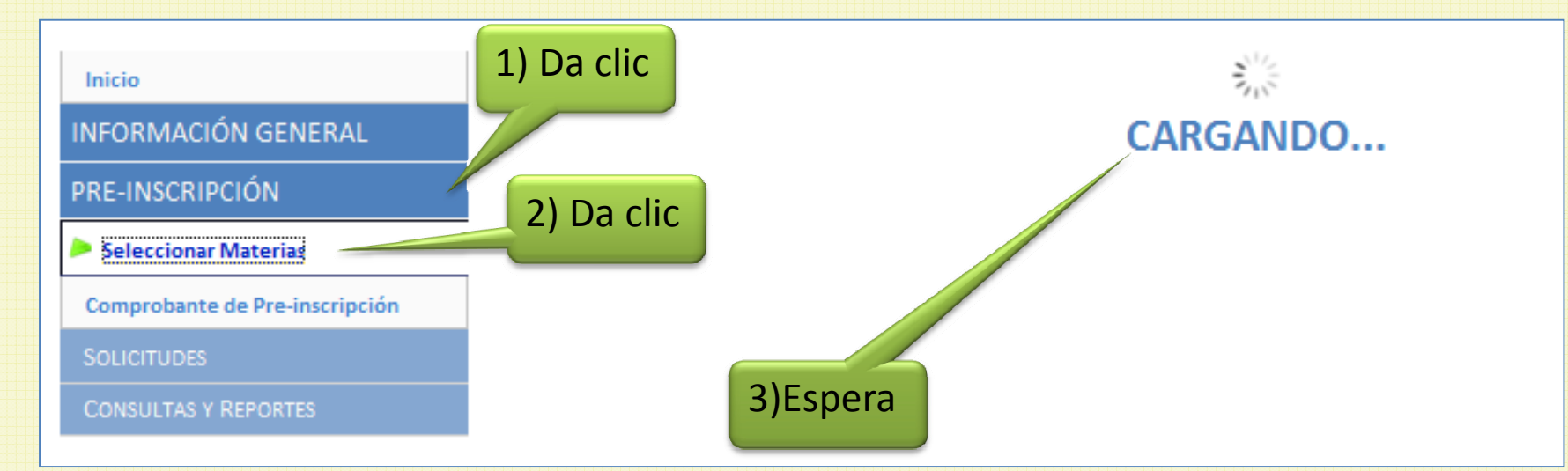

Recuerda que si das clic sobre un menú papá que ya se encuentra desplegado, entonces se cerrará.

### Conociendo la Página de asesoría

Antes de que puedas ver las materias que se te han asesorado automáticamente, aparecerá un mensaje recordándote que antes de cambiar a otra página o de cerrar sesión, debes guardar los cambios que hayas hecho para no perderlos.

Da clic en el botón "Continuar"

|   |                         |                               | Recordatorio                      |                  |   |
|---|-------------------------|-------------------------------|-----------------------------------|------------------|---|
|   | Guardar 🛛 📇 Comprobante | Transacción almacenada: 0     |                                   |                  | _ |
| Е |                         | Aviso                         |                                   |                  |   |
| P | Recue                   | erda guardar los cambios ante | s de salir de esta opció          | ón.              |   |
|   |                         | Continuar                     |                                   |                  |   |
|   | 998302 Electiva H       | imanistica II                 | <sup>3</sup> <sup>1</sup> Da clic | kada Elect. Hum. |   |

### Conociendo la Página de asesoría

#### Está compuesta por 4 secciones:

- 1. Información personal.
- 2. Área de botones.
- 3. Lista de materias asesoradas.

4. Tu hora

| arree: 00000000 HERNANDEZ CAMPOS CARLOS ERVESTO<br>UV: Autorizadas: 21 Noras sociales: 300<br>4 Guardar Comprobante Transacción almacenada: 0<br>4 Guardar Comprobante Transacción almacenada: 0<br>4 Guardar Teorica II<br>4 Guardar Teorica II<br>4 Jona Comprobante Electiva Humanitica II<br>4 Jona Comprobante Electiva Humanitica II<br>4 Jona Com |                | nación pe        | ersonal.    |             |                     |                 |        |        |              |                       | ~                                |           |
|----------------------------------------------------------------------------------------------------|----------------|------------------|-------------|-------------|---------------------|-----------------|--------|--------|--------------|-----------------------|----------------------------------|-----------|
| Guardar       Comprobante       Transacción almacenada: 0         sta es tu lista de materias. Se sugiere pre-inscribir las primeras 6.       Image: Comprobante       Sección 2         Una Códo para el ción: 2/2010       Materias seleccionadas: 0       UV's seleccionadas: 0       Sección 2         999301       Image: Comprobante       Nonke       UV NV Muk       Estado       Too         999301       Image: Comprobante       Nonke       UV NV Muk       Estado       Too         999302       Image: Comprobante       Nonke       UV NV Muk       Estado       Too         999303       Image: Comprobante       Nonke       UV NV Muk       Estado       Too         999304       Image: Comprobante       Nonke       UV NV Muk       Estado       Too         999305       Image: Comprobante       Seccionadas: 0       UV's seleccionadas: 0       Optativa         999306       Image: Comprobante       Sectiva Humanitica II       3 6 1       Asseconda       Optativa         199117       Image: Comprobante       Comprobante II       3 8 1       Asseconda       Plan         199117       Image: Comprobante       Mates       Midrobe       Juevet       Viennes       Sibado         0530       Image: Comprobane       Mates<                                                                                                    | Carre<br>Carre | net: 00000       | 0160 HERNA  | NDEZ CAM    | DE LA COMPUTACIÓ    | TO<br>ON        | CUI    | 4: 8.3 | 20<br>s Auto | Plan: 20101 Nivel     | académico: 7<br>as sociales: 300 |           |
| ista es tu lista de materias. Se sugiere pre-inscribir las primeras 6.                                                                                                    |                | iuardar          | Con         | nprobante   | Transacción         | almacenada: 0   |        |        |              |                       |                                  | Sección 2 |
| Pre-Inscripción para el ciclo: 2/2010       Materias seleccionadas: 0         UV NV. Net.       Etado       Tipo         © 998001       Enerito       Controle       UV       Nv. Mat.       Estado       Tipo         © 998001       Enerito       Optativa       Teorita II       3       3       1       Asecorada       Elect. Hum.         © 997702       Enerito       Optativa       Teorica III       3       6       1       Asecorada       Optativa         © 997703       Enerito       Optativa       Teorica III       3       7       1       Asecorada       Optativa         997704       Enerito       Optativa Teorica III       3       8       1       Asecorada       Optativa         997704       Enerito       Optativa       Escito IIII       3       8       1       Asecorada       Plan         1       10118       Enerito       CONTABILIDAD I       3       8       1       Asecorada       Plan         Estet tu horario semanal para las materias seleccionadas.       Image: Seleccionadas.       Image: Seleccionadas.       Image: Seleccionadas.       Image: Seleccionadas.       Image: Seleccionadas.       Image: Seleccionadas.       Image: Seleccion                                                                                                    | sta e          | s tu lista       | de materia: | s. Se sugie | re pre-inscribir la | as primeras 6.  |        |        |              |                       | <b></b>                          |           |
| Pre-Iss:       Código       Moraño       Monbre       UV       Nor.       Mat.       Escao       Tipo <ul> <li>998301</li> <li>Bornino</li> <li>Obtativa Tecnica II</li> <li>3</li> <li>3</li> <li>1</li> <li>Asesorada</li> <li>Elect. Hum.</li> <li>997702</li> <li>Bornino</li> <li>Optativa Tecnica II</li> <li>3</li> <li>6</li> <li>Asesorada</li> <li>Optativa</li> <li>997703</li> <li>Bornino</li> <li>Optativa Tecnica III</li> <li>3</li> <li>7</li> <li>Asesorada</li> <li>Optativa</li> <li>Optativa Tecnica III</li> <li>3</li> <li>7</li> <li>Asesorada</li> <li>Optativa</li> <li>Optativa Tecnica III</li> <li>3</li> <li>7</li> <li>Asesorada</li> <li>Optativa</li> <li>Optativa Tecnica IV</li> <li>3</li> <li>8</li> <li>Asesorada</li> <li>Optativa</li> <li>Optativa Tecnica IV</li> <li>3</li> <li>8</li> <li>Asesorada</li> <li>Plan</li> </ul> Isota       Duntos       Contrabilitado I       3       8       Asesorada       Plan             Isota       Immerio       Contrabilitado I       Immerio       Jueves       Viernes       Sébado         06:30       Immerio       Immerio       Marce       Miéroles <td></td> <td></td> <td>Pre-</td> <td>Inscripción</td> <td>para el ciclo: 2/20</td> <td>010 Materias se</td> <td>elecci</td> <td>onada</td> <td>as: O</td> <td>UV's seleccionadas: 0</td> <td></td> <td></td>                                                                                                    |                |                  | Pre-        | Inscripción | para el ciclo: 2/20 | 010 Materias se | elecci | onada  | as: O        | UV's seleccionadas: 0 |                                  |           |
| Image: Sector Fourier Construction of the sector of the sector of the                                                                                                    | re-Ins.        | Codigo<br>000201 | Horario     | Elective 4  | Nombre              |                 | 200    | Niv.   | Mat.         | Estado                | Tipo<br>Elect Hum                |           |
| □       37704       Immension       Coparity a Tecnica II       3       6       1       Assessmala       Coparity a         □       998302       Immension       Coparity a Tecnica III       3       6       1       Assessmala       Coparity a         □       997703       Immension       Coparity a Tecnica III       3       6       1       Assessmala       Optativa         □       997704       Immension       Coparity a Tecnica IIV       3       8       1       Assessmala       Optativa         □       190118       Immension       Contrabilitation V SEGURIDAD DE BASES DE S       8       1       Assessmala       Plan         □       190117       Immension       FUNDAMEINTOS DE SISTEMAS OPERATIVOS       5       8       1       Assessmala       Plan         □       190117       Immension       FUNDAMEINTOS DE SISTEMAS OPERATIVOS       5       8       1       Assessmala       Plan         ste es tu horario semanal para las materias seleccionadas.       Immension       Immension       Martes       Immension       Viernes       Sábado         06:30       Immension       Immension       Immension       Immension       Immension       Immensi       Sección 4                                                                                                    |                | 997707           |             | Optativa 1  | Ternica II          |                 | 2      | 5      | 1            | Asesorada             | Optativa                         |           |
| □       99703       □       0       1       1       Assorada       Optativa         □       99703       □       0       0       1       1       Assorada       Optativa         □       99703       □       0       0       1       1       Assorada       Optativa         □       99704       □       □       0       0       1       Assorada       Optativa         □       190118       □       □       0       0       1       Assorada       Optativa         □       190117       □       □       0       1       Assorada       Plan         □       190117       □       □       3       8       1       Assorada       Plan         □       190117       □       □       3       8       1       Assorada       Plan         □       190117       □       □       □       □       □       □       □       □       □       □       □       □       □       □       □       □       □       □       □       □       □       □       □       □       □       □       □       □       □       □ <td></td> <td>998302</td> <td>horario</td> <td>Electiva H</td> <td>lumanistica II</td> <td></td> <td>3</td> <td>6</td> <td>1</td> <td>Asesorada</td> <td>Elect. Hum.</td> <td></td>                                                                                                    |                | 998302           | horario     | Electiva H  | lumanistica II      |                 | 3      | 6      | 1            | Asesorada             | Elect. Hum.                      |           |
| ■ 97774 ■ nemo Optativa Tecnica IV 3 8 1 Asesorada Optativa ■ 190118 ■ nemo AdMINISTRACION Y SEGURIDAD DE BASES DE 5 8 1 Asesorada Plan ■ 190117 ■ nemo CONTABILIDAD I 3 8 1 Asesorada Plan ■ 190117 ■ nemo FUNDAMENTOS DE SISTEMAS OPERATIVOS 5 8 1 Asesorada Plan ■ 190117 ■ nemo FUNDAMENTOS DE SISTEMAS OPERATIVOS 5 8 1 Asesorada Plan ■ 190117 ■ nemo FUNDAMENTOS DE SISTEMAS OPERATIVOS 5 8 1 Asesorada Plan ■ 190117 ■ nemo FUNDAMENTOS DE SISTEMAS OPERATIVOS 5 8 1 Asesorada Plan ■ 190117 ■ nemo FUNDAMENTOS DE SISTEMAS OPERATIVOS 5 8 1 Asesorada Plan ■ 190117 ■ nemo FUNDAMENTOS DE SISTEMAS OPERATIVOS 5 8 1 Asesorada Plan ■ 190117 ■ nemo FUNDAMENTOS DE SISTEMAS OPERATIVOS 5 8 1 Asesorada Plan ■ 190117 ■ nemo FUNDAMENTOS DE SISTEMAS OPERATIVOS 5 8 1 Asesorada Plan ■ 10017 00 00530 00 00 00 00 00 00 00 00 00 00 00 00 0                                                                                                    |                | 997703           | horario     | Optativa 1  | Tecnica III         |                 | 3      | 7      | 1            | Asesorada             | Optativa                         |           |
| Isolation       ADMINISTRACION Y SEGURIDAD DE BASES DE 5       8       1       Asesorada       Plan         0       190118       morano       CONTABILIDAD I       3       8       1       Asesorada       Plan         0       20241       morano       CONTABILIDAD I       3       8       1       Asesorada       Plan         1       190117       morano       FUNDAMENTOS DE SISTEMAS OPERATIVOS       5       8       1       Asesorada       Plan         Iste es tu horario semanal para las materias seleccionadas.         Martes       Miércoles       Jueves       Viernes       Sábado         05:30             Sección 4         09:30               Sección 4         10:30                         Sección 4 <td></td> <td>997704</td> <td>horario</td> <td>Optativa 1</td> <td>Tecnica IV</td> <td></td> <td>3</td> <td>8</td> <td>1</td> <td>Asesorada</td> <td>Optativa</td> <td></td>                                                                                                    |                | 997704           | horario     | Optativa 1  | Tecnica IV          |                 | 3      | 8      | 1            | Asesorada             | Optativa                         |           |
| CONTABLIDAD I     Sección 3     S     S     Sección 3     Sección 4     Sección 4     Sección 4                                                                                                    |                | 190118           | horario     | ADMINIS     | TRACION Y SEGURI    | DAD DE BASES DE | 5      | 8      | 1            | Asesorada             | Plan                             |           |
| Index general and the second and the second an                                                                                                  |                | 020241           | m horario   | CONTAB      | ILIDAD I            |                 | 3      | 8      | 1            | Asesorada             | Plan                             | Sacción 2 |
| iste es tu horario semanal para las materias seleccionadas.                                                                                                    |                | 190117           | horario     | FUNDAM      | ENTOS DE SISTEMA    | S OPERATIVOS    | 5      | 8      | 1            | Asesorada             | Plan                             | Seccion S |
| Este es tu horario semanal para las materias seleccionadas.                                                                                                    |                |                  |             |             |                     |                 |        | _      |              |                       |                                  |           |
| Hora     Lunes     Martes     Miércoles     Jueves     Viernes     Sábado       05:30     Image: Signature of the state of the state of t                                                                                                    | ste e          | s tu hora        | rio semanal | para las    | materias seleccio   | madas.          |        |        |              |                       | <b></b>                          |           |
| 05:30         Image: Constraint of the second second s                                                                                                    |                | Hora             | Lu          | nes         | Martes              | Miércoles       |        | ر<br>ر | lueves       | Viernes               | Sábado                           |           |
| 07:30         0         0         0         0         0         0         0         0         0         0         0         0         0         0         0         0         0         0         0         0         0         0         0         0         0         0         0         0         0         0         0         0         0         0         0         0         0         0         0         0         0         0         0         0         0         0         0         0         0         0         0         0         0         0         0         0         0         0         0         0         0         0         0         0         0         0         0         0         0         0         0         0         0         0         0         0         0         0         0         0         0         0         0         0         0         0         0         0         0         0         0         0         0         0         0         0         0         0         0         0         0         0         0         0         0         0 <td></td> <td>05:30<br/>06:30</td> <td></td> <td></td> <td></td> <td></td> <td>+</td> <td></td> <td></td> <td></td> <td></td> <td></td>                                                                                                    |                | 05:30<br>06:30   |             |             |                     |                 | +      |        |              |                       |                                  |           |
| 00:30         Image: Constraint of the state of the state of the                                                                                                    |                | 07:30            |             |             |                     |                 |        |        |              |                       |                                  | Socción A |
| 09:30         0         0         0         0         0         0         0         0         0         0         0         0         0         0         0         0         0         0         0         0         0         0         0         0         0         0         0         0         0         0         0         0         0         0         0         0         0         0         0         0         0         0         0         0         0         0         0         0         0         0         0         0         0         0         0         0         0         0         0         0         0         0         0         0         0         0         0         0         0         0         0         0         0         0         0         0         0         0         0         0         0         0         0         0         0         0         0         0         0         0         0         0         0         0         0         0         0         0         0         0         0         0 <th0< th="">         0         <th0< th=""> <th0< th=""></th0<></th0<></th0<>                                                                                                    |                | 08:30            | _           |             |                     |                 | _      |        |              |                       |                                  | Seccion 4 |
| 11:30         Image: Constraint of the second second s                                                                                                    |                | 10:30            |             |             |                     |                 | +      |        |              |                       |                                  |           |
| 12:30                                                                                                    |                | 11:30            |             |             |                     |                 |        |        |              |                       |                                  |           |
|                                                                                                    |                | 12:30            | -           |             |                     |                 |        |        |              |                       |                                  |           |

Sección 1

Botón para ocultar

la sección

## La Página de asesoría – Información personal

#### **Encuentras:**

✓Tu Carnet y Nombre completo.

✓ La Carrera y Plan de estudios en el que estás inscrita/o.

✓Tu CUM.

✓Tu Nivel académico: calculado en función de la cantidad de UV's que tienes aprobadas.

| Información perso  | nal.                               |                       | 4                  |
|--------------------|------------------------------------|-----------------------|--------------------|
| Carnet: 00000160   | HERNANDEZ CAMPOS CARLOS ERNESTO    | CUM: 8.20 Plan: 20101 | Nivel académico: 7 |
| Carrera: 3110      | LIC. EN CIENCIAS DE LA COMPUTACION | UV Autorizadas: 21    | Horas sociales: 0  |
|                    |                                    |                       |                    |
|                    |                                    |                       |                    |
|                    |                                    |                       |                    |
|                    |                                    |                       |                    |
|                    | 1                                  |                       |                    |
| a calcular tu nive |                                    |                       |                    |
|                    | -1                                 |                       |                    |
| idémico se asum    | e                                  |                       |                    |
| las materias qu    | 0                                  |                       |                    |
| as materias qu     |                                    |                       |                    |
| ás cursando será   | n                                  |                       |                    |
| a ha da a          |                                    |                       |                    |
| ODAUAS.            |                                    |                       |                    |

### La Página de asesoría – Información personal

#### **Encuentras:**

✓Tu Carnet y Nombre completo.

✓ La Carrera y Plan de estudios en el que estás inscrita/o.

✓Tu CUM.

 ✓ Tu Nivel académico: calculado en función de la cantidad de UV's que tienes aprobadas.

✓La cantidad de UV's autorizadas: la cantidad máxima que puedes pre-inscribir; calculadas en función de tu CUM.

✓La cantidad de Horas Sociales: este dato podría estar desactualizado; acude al Centro de Servicio Social para confirmarlo, en caso de duda.

# La Página de asesoría – Área de botones

#### **Encuentras:**

✓ <u>El botón "Guardar"</u>: almacena las materias y horarios que tienes seleccionados. Puedes guardar todas las veces que quieras.

✓ <u>El botón "Comprobante"</u>: te lleva a la página donde puedes imprimir o descargar una hoja con las materias y horarios preinscritos.

✓ <u>Estiqueta "Transacción almacenada"</u>: el número que tiene a su derecha corresponde con la cantidad de veces que has guardado tu pre-inscripción; cada vez que usas dicho botón, el número aumenta en 1.

| Carrera: 3110      | LIC: EN CIENCIAS D  | E LA COMPUTACION             |
|--------------------|---------------------|------------------------------|
| 🕞 Guardar          | Comprobante         | Transacción almacenada: 0    |
| Ecta ac tu licta d | matoriac Co curioro | oro inceribie las primoras 6 |

## La Página de asesoría – Lista de materias asesoradas

#### Está compuesta por:

✓ Las materias que podrías pre-inscribir, considerando que las que estás cursando las vas a aprobar. Para cada materia se muestra:

- ✓ <u>Sel</u>: un cheque indica que la tienes seleccionada para pre-inscribir. Inicialmente todas las materias están sin cheque.
- ✓Código.

✓ Horario: compuesto por dos sub-columnas:

- ✓ El botón "Horario": te muestra los horarios disponibles.
- ✓ Horario seleccionado: rectángulo relleno del color que identifica el horario que tienes seleccionado. Inicialmente no aparece este rectángulo.

✓UV: cantidad de UV que tiene.

| - | Esta es  | s tu lista | a de mater    | rias. Se sugiere pre-inscribir las p  | orimeras 6.               |                     | <b></b>     |
|---|----------|------------|---------------|---------------------------------------|---------------------------|---------------------|-------------|
|   |          |            |               | Pre-Inscripción para el ciclo: 2/2010 | Materias pre-inscritas: 0 | UV pre-inscritas: 0 |             |
|   | Pre-Ins. | Código     | Horario       | Nombre                                | UV Niv. Mat.              | Estado              | Tipo        |
|   |          | 998301     | illi horario  | <u>Electiva Humanistica I</u>         | 3 3 1                     | Asesorada           | Elect. Hum. |
|   |          | 007707     | [IIII bereria | Ontativa Tocnica II                   |                           | Accorada            | Oototius    |

## La Página de asesoría – Lista de materias asesoradas

#### Está compuesta por:

- ✓ Las materias que podrías pre-inscribir, considerando que las que estás cursando las vas a aprobar. Para cada materia se muestra:
  - ✓ Nivel: el nivel (ciclo del plan) al que pertenece.
  - ✓ Matrícula: en que tendrías que cursar la materia si la inscribes.
  - ✓ Estado: el nombre de la situación en la que tienes a esa materia; por ejemplo, pre-inscrita, reasesorada, etc. Inicialmente todas las materias están en estado "Asesorada"
  - ✓ Tipo: indica el tipo que le corresponde a la materia según el plan de estudios; por ejemplo, plan, electiva, optativa, etc.

### La Página de asesoría – Horario semanal de clases

Es la tabla de días de la semana y horas donde se te van mostrando los horarios seleccionados para las materias que has elegido (las que tienen un cheque). Inicialmente está vacío.

| Este es tu horario | Este es tu horario semanal para las materias seleccionadas. |        |           |        |         |        |  |
|--------------------|-------------------------------------------------------------|--------|-----------|--------|---------|--------|--|
| Hora               | Lunes                                                       | Martes | Miércoles | Jueves | Viernes | Sábado |  |
| 05:30              |                                                             |        |           |        |         |        |  |
| 06:30              |                                                             |        |           |        |         |        |  |
| 07:30              |                                                             |        |           |        |         |        |  |
| 08:30              |                                                             |        |           |        |         |        |  |
| 09:30              |                                                             |        |           |        |         |        |  |
| 10:30              |                                                             |        |           |        |         |        |  |
| 11:30              |                                                             |        |           |        |         |        |  |
| 12:30              |                                                             |        |           |        |         |        |  |
| 13:30              |                                                             |        |           |        |         |        |  |

### Pasos para Pre-Inscribir

Los pasos generales para pre-inscribir son:

- 1. Seleccionar el horario para las materias que ya te aparecen en la lista.
- Elegir la(s) materia(s) electivas y/u optativas que desees pre-inscribir, en caso que tu plan y7o nivel académico te lo permitan.
- Revisar tu horario semanal para que tengas una mejor idea del horario de clases que tendrás en el ciclo siguiente.
- 4. Guardar tu pre-inscripción.
- 5. Guardar tu comprobante de pre-inscripción.

### Pasos para Pre-Inscribir

Cuidados que debes tener al pre-inscribir materias:

- Deberás pre-inscribir al menos una materia propedéutica o en tercera matrícula, si es que estos casos los tienes en tu lista de materias.
- Si tienes varias materias en cuarta matrícula o superior, solo podrás pre-inscribir alguna de ellas.
- Si la lista de materias te aparece vacía, deberás consultar con tu Coordinador/a de carrera personalmente.
- Se te sugiere pre-inscribir las materias de niveles menores antes que las de niveles mayores.

### Pasos para Pre-Inscribir – Seleccionar horario

Para seleccionar el horario de una materia:

- 1. Da clic en el botón "Horario", aparecerá una sección emergente.
- Da clic en cualquiera de las celdas que pertenezcan al horario en el que quieres pre-inscribir la materia. Puedes confirmar si aún tiene cupo disponible.

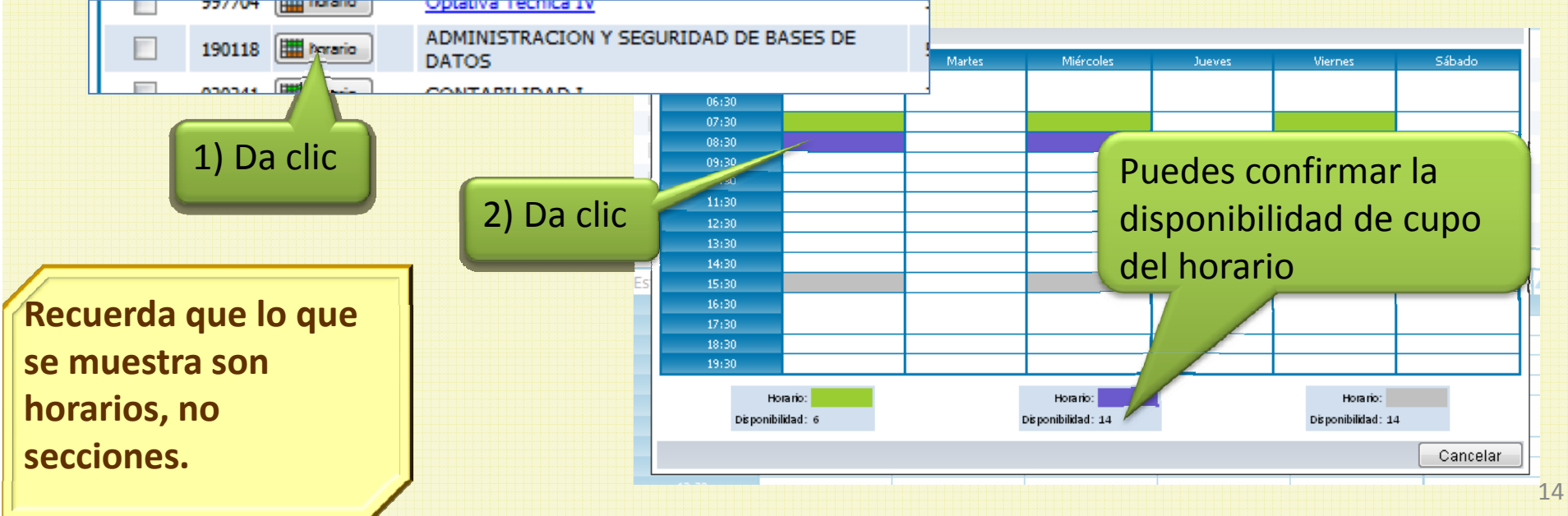

#### Pasos para Pre-Inscribir – Seleccionar horario

#### Cuidados que debes tener al seleccionar horario:

- Sólo puedes seleccionar horario a materias que tengan su nombre propio en la lista. Para los casos en que el nombre diga "Electiva", "Electiva Humanística", "Optativa" primero deberás elegir la materia de ese tipo que te interesaría pre-inscribir y, luego, podrás seleccionarle horario.
- No puedes seleccionar un horario que choque con otro que ya tengas seleccionado.
- No puedes seleccionar un horario en el que ya no se tenga cupo disponible.

# Pasos para Pre-Inscribir – Elegir materia electiva/optativa

Para elegir una materia electiva u optativa específica: estas materias se diferencian de las demás de la lista, porque su nombre es un enlace (se ven azules y subrayadas).

1. Da clic sobre el enlace que desees. El sistema hará una búsqueda de las materias del tipo que seleccionaste que estén disponibles para ti; esto puede demorar unos pocos segundos.

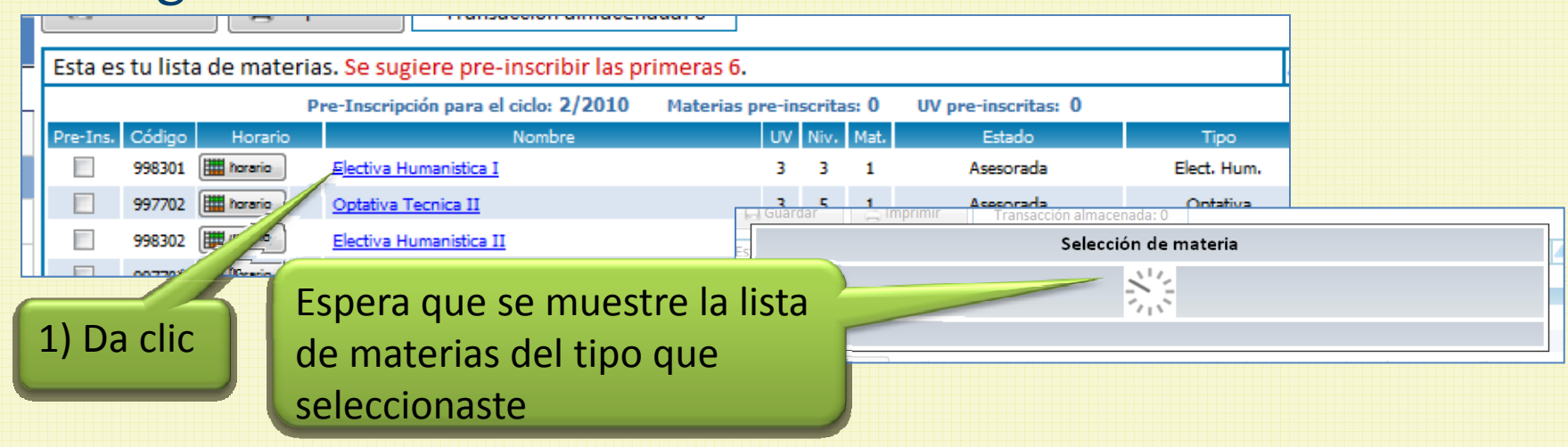

# Pasos para Pre-Inscribir – Elegir materia electiva/optativa

Para elegir una materia electiva u optativa específica:

2. Dar clic sobre el nombre de la materia que quieras preinscribir. Al hacer esto, la sección emergente desaparecerá.

|                       | F   | Guardar | 📇 Imprimir      | Transacción almacenada:               | 0             |              |           |
|-----------------------|-----|---------|-----------------|---------------------------------------|---------------|--------------|-----------|
|                       | Es  |         |                 | Selección d                           | e materia     |              |           |
|                       | Pre |         |                 | 998301 Electiva                       | Humanistica l |              |           |
|                       |     | Código  |                 | -Nomt                                 | pre           |              | UV        |
|                       |     | 100305  | HISTORIA DE CE  |                                       |               |              | 4         |
|                       |     | 110035  |                 |                                       |               |              | 3         |
|                       |     | 110099  | INTRODUCCIÓN    | A LA HISTORIA DE LA MÚSICA            |               |              | 3         |
|                       |     | 110236  | CINE            |                                       |               |              | 3         |
|                       |     | 090240  | PSICOLOGIA APL  | ICADA A LA EMPRESA                    |               |              | 3         |
|                       |     | 100304  | FILOSOFIA DE LA | A TECNICA                             |               |              | 4         |
|                       |     | 100305  | HISTORIA DE CE  | NTROAMERICA                           |               |              | 4         |
|                       |     | 240126  | MORAL SEXUAL    |                                       |               |              | 3         |
|                       | Es  | 260026  | HIGIENE Y SEGUR | RIDAD INDUSTRIAL                      |               |              |           |
|                       |     | 260027  | EVALUACION AM   | BIENTAL DE PROYECTOS                  |               | 2) Da clic 9 | ohre la   |
|                       |     | 260028  | ECOLOGIA GENE   | RAL                                   | 1             |              |           |
| /                     |     |         |                 |                                       |               | materia di   | le quiera |
| a ta listan las       |     |         |                 | · · · · · · · · · · · · · · · · · · · |               |              | ac quiere |
| e le listali las      |     |         |                 |                                       |               | elegir       |           |
| antorias para las que |     |         |                 |                                       |               | 0.00         |           |
| laterias para las que |     |         |                 |                                       |               |              |           |
| a tienes cumplido el  |     |         |                 |                                       |               |              |           |
| a tiches cumplido el  |     |         |                 |                                       |               |              |           |
| rerrequisito          |     |         |                 |                                       |               |              |           |
|                       | )   |         |                 |                                       |               |              |           |

# Pasos para Pre-Inscribir – Elegir materia electiva/optativa

Para elegir una materia electiva u optativa específica: Luego de los dos pasos anteriores, la materia que elegiste aparecerá ya incluida en tu lista de materias.

| - | Esta es  | s tu lista | a de matei | rias. Se sugiere pre-inscribir las p     | rimeras 6.      |        |      |                     | <b></b>     |
|---|----------|------------|------------|------------------------------------------|-----------------|--------|------|---------------------|-------------|
|   |          |            |            | Pre-Inscripción para el ciclo: 2/2010    | Materias pre-in | scrita | s: 0 | UV pre-inscritas: 0 |             |
|   | Pre-Ins. | Código     | Horario    | Nombre                                   | UV              | Niv.   | Mat. | Estado              | Tipo        |
|   |          | 110035     | horario    | TECNICAS DE REDACCION                    | 3               | 3      | 1    | Asesorada           | Elect. Hum. |
|   |          | 997702     | horario    | Optativa Tecnica II                      | 3               | 5      | 1    | Asesorada           | Optativa    |
|   |          | 998302     | horario 👘  | Electiva Humanistica II                  | 3               | 6      | 1    | Asesorada           | Elect. Hum. |
|   |          | 997703     | horario    | Optativa Tecnica III                     |                 |        | n m  | atoria co           | Optativa    |
|   |          | 997704     | horario 🔛  | Optativa Tecnica IV                      | Ε               | LC     |      | ateria se           | Optativa    |
|   |          | 190118     | horario    | ADMINISTRACION Y SEGURIDAD DE B<br>DATOS | ASES DE 5       | ha     | a in | cluido              | Plan        |
|   |          | 020241     | torario    | CONTABILIDAD I                           | 3               | -      |      | 130301000           | Plan        |
|   |          | 190117     | horario    | FUNDAMENTOS DE SISTEMAS OPERAT           | TIVOS 5         | 8      | 1    | Asesorada           | Plan        |

Ahora ya puedes elegir un horario para dicha materia.

### Pasos para Pre-Inscribir – Revisar horario semanal

A medida que vas eligiendo las materias y los horarios de cada una, es bueno que hagas una revisión a tu horario semanal de clase.

Configuración de tu horario luego de elegir algunas materias.

| ste es tu horario s | emanal para las ma | terias seleccionada: | 5.        |        |         |        |
|---------------------|--------------------|----------------------|-----------|--------|---------|--------|
| Hora                | Lunes              | Martes               | Miércoles | Jueves | Viernes | Sábado |
| 05:30               |                    |                      |           |        |         |        |
| 06:30               |                    |                      |           |        |         |        |
| 07:30               |                    |                      |           |        |         |        |
| 08:30               |                    |                      |           |        |         |        |
| 09:30               |                    |                      |           |        |         |        |
| 10:30               |                    |                      |           |        |         |        |
| 11:30               |                    |                      |           |        |         |        |
| 12:30               |                    |                      |           |        |         |        |
| 13:30               |                    |                      |           |        |         |        |
| 14:30               |                    |                      |           |        |         |        |
| 15:30               |                    |                      |           |        |         |        |
| 16:30               |                    |                      |           |        |         |        |
| 17:30               |                    |                      |           |        |         |        |
| 18:30               |                    |                      |           |        |         |        |
| 19:30               |                    |                      |           |        |         |        |

### Pasos para Pre-Inscribir – Guardar pre-inscripción

Cuando ya has logrado la selección de materias y horarios que prefieras, debes recordar guardar dicha selección:

1. Da clic en el botón "Guardar", aparecerá una sección emergente para que des tu confirmación.

|   | 1) Da clic<br>APPEPa: 310 LIC. EN CIENCIAS DE LA COMPUTACION DE LA COMPUTACION DE LA COMPUTACIÓN DE LA COMPUTACIÓN DE LA CO |   |
|---|----------------------------------------------------------------------------------------------------|---|
|   | Guardar Comprobante Transacción almacenada: 0                                                                                                    | 1 |
| E | Confirmación                                                                                                    |   |
| D | 🕂 Se pre-inscribirán 5 materias. Mostrar                                                                                                    |   |
|   | ¿Estás segura(o) que deseas guardar tu pre-inscripción?                                                                                                    |   |
|   | Puedes modificar tu pre-inscripción varias veces, siempre que sea en el período establecido.                                                                                                    |   |
| ļ | Si No                                                                                                    |   |

### Pasos para Pre-Inscribir – Guardar pre-inscripción

Cuando ya has logrado la selección de materias y horarios que prefieras, debes recordar guardar dicha selección:

- 2. Si deseas ver las materias que quedarán pre-inscritas, puedes dar clic en el enlace "Mostrar"
  - Esto desplegará la lista de materias y el enlace cambiará a

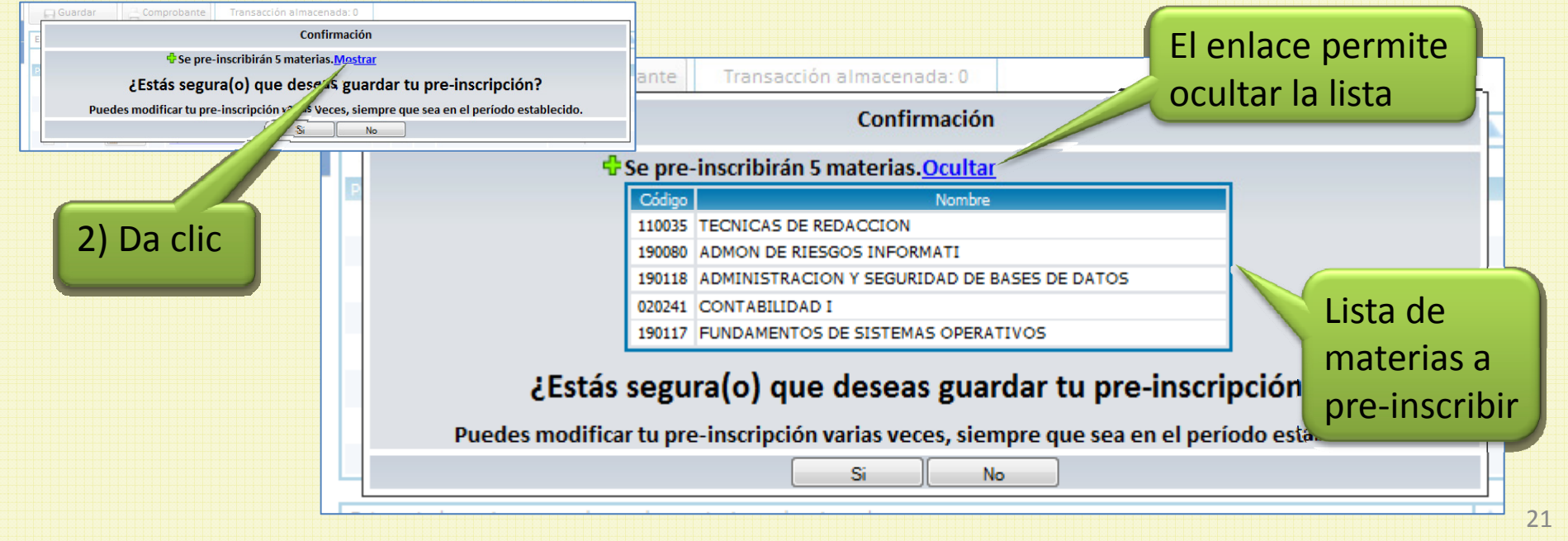

### Pasos para Pre-Inscribir – Guardar pre-inscripción

Cuando ya has logrado la selección de materias y horarios que prefieras, debes recordar guardar dicha selección:

3. Da clic en el botón "Si", el sistema procederá a almacenar tu selección, luego de lo cual te avisará que todo salió bien y verás que el número de transacción a aumentado.

| Guardar Comprobante Transacción almacenada: 0                                                | Guardar Hinprimir Transacción almacenada: 0      |
|----------------------------------------------------------------------------------------------|--------------------------------------------------|
| E                                                                                            | Almacenando pre-inscripción                      |
| Se pre-inscribirán 5 materias. <u>Mostrar</u>                                                |                                                  |
| ¿Estás segura(o) que deseas guardar tu pre-inscripción?                                      |                                                  |
| Puedes modificar tu pre-inscripción varias veces, siempre que sea en el período establecido. | 2) Espera unos                                   |
| Si No                                                                                        |                                                  |
| 1) Da clic                                                                                   | segundos                                         |
|                                                                                              | Carrera: 3110 LIC. EN CIENCIAS DE LA COMPUTACION |
| Pre-Inscripción almacenada satisfactoriamente.                                               | Guardar Imprimir Transacción almacenada: 1       |
| Has gua<br>pre-insc                                                                          | rdado tu<br>cripción                             |
|                                                                                              | 2                                                |

# Pasos para Pre-Inscribir – Guardar tu Comprobante de pre-inscripción

Una vez que tengas guardada tu pre-inscripción definitiva, es conveniente que te quedes con una copia de tu selección. Esto lo puedes hacer guardando un comprobante:

 Da clic en el botón "Comprobante", esto te llevará a la página correspondiente.

#### 2. Da clic en el botón "Descargar"

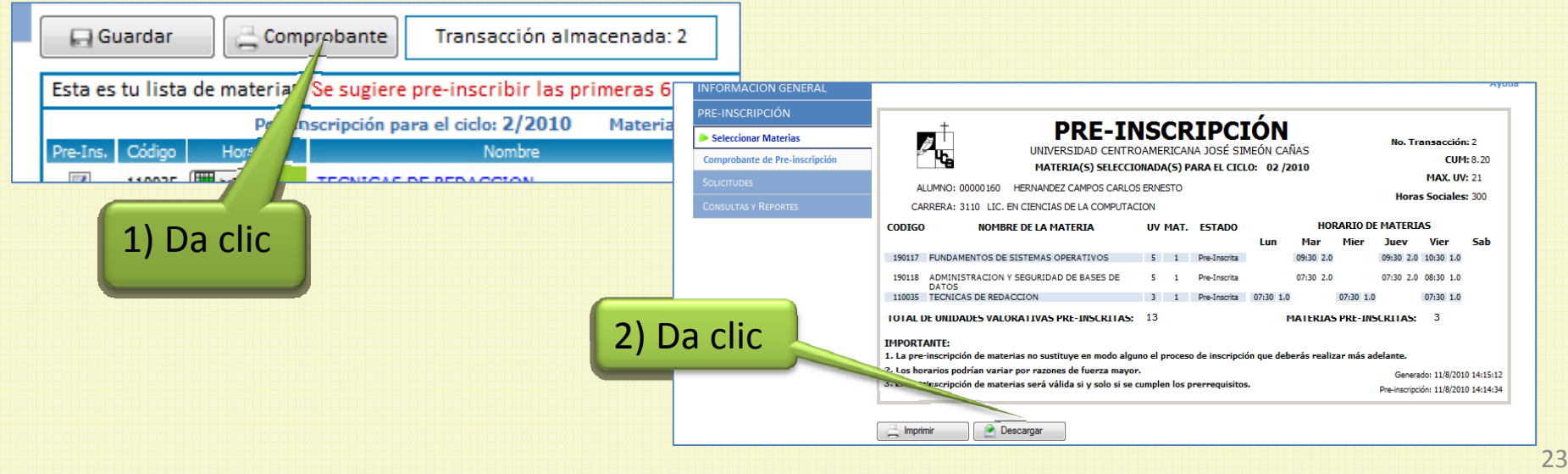

## Pasos para Pre-Inscribir – Guardar tu Comprobante de pre-inscripción

Una vez que tengas guardada tu pre-inscripción definitiva, es conveniente que te quedes con una copia de tu selección. Esto lo puedes hacer guardando un comprobante:

- 3. Da clic en la opción "Guardar archivo", en el cuadro de diálogo que se mostrará.
- 4. Da clic en el botón "Aceptar"

3)

|         | Abriendo comprobantePreInsc.pdf                                      |
|---------|----------------------------------------------------------------------|
|         | Ha escogido abrir                                                    |
|         | 🔁 comprobantePreInsc.pdf                                             |
|         | que es de tipo: Adobe Acrobat Document<br>de: https://sim.uca.edu.sv |
| Da clic | ¿Qué debería hacer Firefox con este archivo?                         |
|         | ○ Abrir con Adobe Acrobat 9.0 (predeterminada)                       |
|         | 6 <u>u</u> ardar archivo                                             |
|         | Hacer esto automáticamente para estos archivos a partir de ahora.    |
| 4       | 4) Da clic Cancelar Cancelar                                         |
|         |                                                                      |

## Pasos para Pre-Inscribir – Guardar tu Comprobante de pre-inscripción

Una vez que tengas guardada tu pre-inscripción definitiva, es conveniente que te quedes con una copia de tu selección. Esto lo puedes hacer guardando un comprobante:

- 5. Elige la carpeta donde deseas guardar el archivo.
- 6. Da clic en el botón "Guardar".

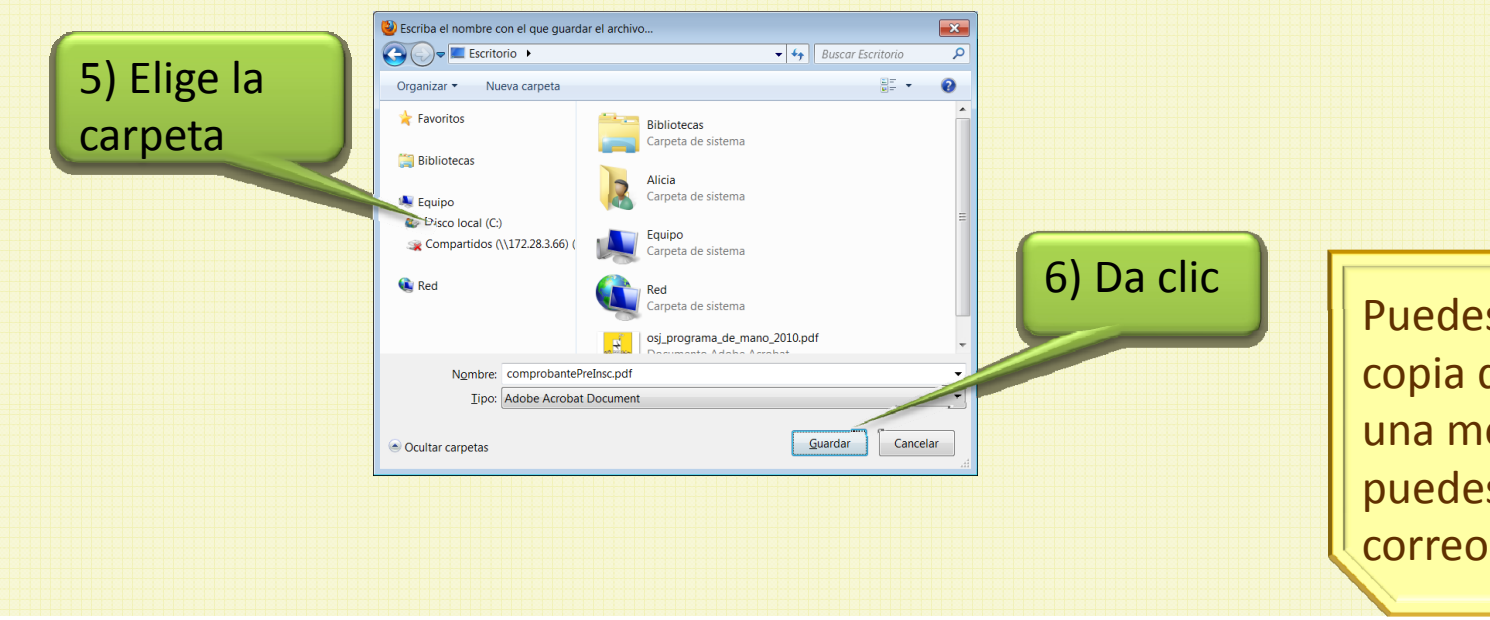

Puedes hacer una copia del archivo en una memoria USB o puedes enviarlo a tu correo electrónico